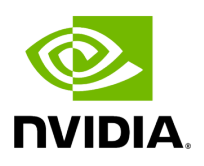

**SR-IOV Live Migration** 

# **Table of contents**

| Overview                                         |
|--------------------------------------------------|
| Prerequisites                                    |
| Host Servers Configuration                       |
| VM OS installation Using "virt-manager"          |
| VFs to VMs Deployment                            |
| NVIDIA ASAP2 with OVS Deployment                 |
| Live Migration with Paravirtual Path and Traffic |

# **List of Figures**

Figure 0. Sriov Live Migration Stage 2 Version 1 Modificationdate 1717696888425 Api V2 Figure 1. Image2020 7 26 14 25 6 Version 1 Modificationdate 1717696893698 Api V2 Figure 2. Image2020 7 26 14 26 25 Version 1 Modificationdate 1717696894196 Api V2 Figure 3. Image2020 7 26 14 27 26 Version 1 Modificationdate 1717696896206 Api V2 Figure 4. Image2020 7 26 14 28 39 Version 1 Modificationdate 1717696898324 Api V2 Figure 5. Image2020 7 26 14 30 13 Version 1 Modificationdate 1717696898775 Api V2 Figure 6. Image2020 7 26 14 33 10 Version 1 Modificationdate 1717696899601 Api V2 Figure 7. Image2020 7 26 14 34 7 Version 1 Modificationdate 1717696900083 Api V2 Figure 8. Image2020 7 26 14 34 18 Version 1 Modificationdate 1717696901086 Api V2 Figure 9. Image2020 7 26 14 38 28 Version 1 Modificationdate 1717696901881 Api V2

Figure 10. Image2020 7 26 14 39 14 Version 1 Modificationdate 1717696903263 Api V2

| Figure 11. Image2020 7 | 26 14 39 27 | Version 1 | Modificationdate |
|------------------------|-------------|-----------|------------------|
| 1717696904392 Api V2   |             |           |                  |

(i) Note

Support for this feature is at beta level.

#### **Overview**

This section describes how to set up and perform live migration on VMs with SR-IOV and with actively running traffic.

The below are the requirements for working with SR-IOV Live Migration.

- VM network persistency for applications VM's applications must survive the migration process
- No internal VM admin configuration
- Support for ASAP<sup>2</sup> solution (kernel OVS hardware offload)
- No use of physical function (PF) network device in Paravirtual (PV) path for failover network traffic
- Use of sub-function (SF) in HyperVisor as failover PV path

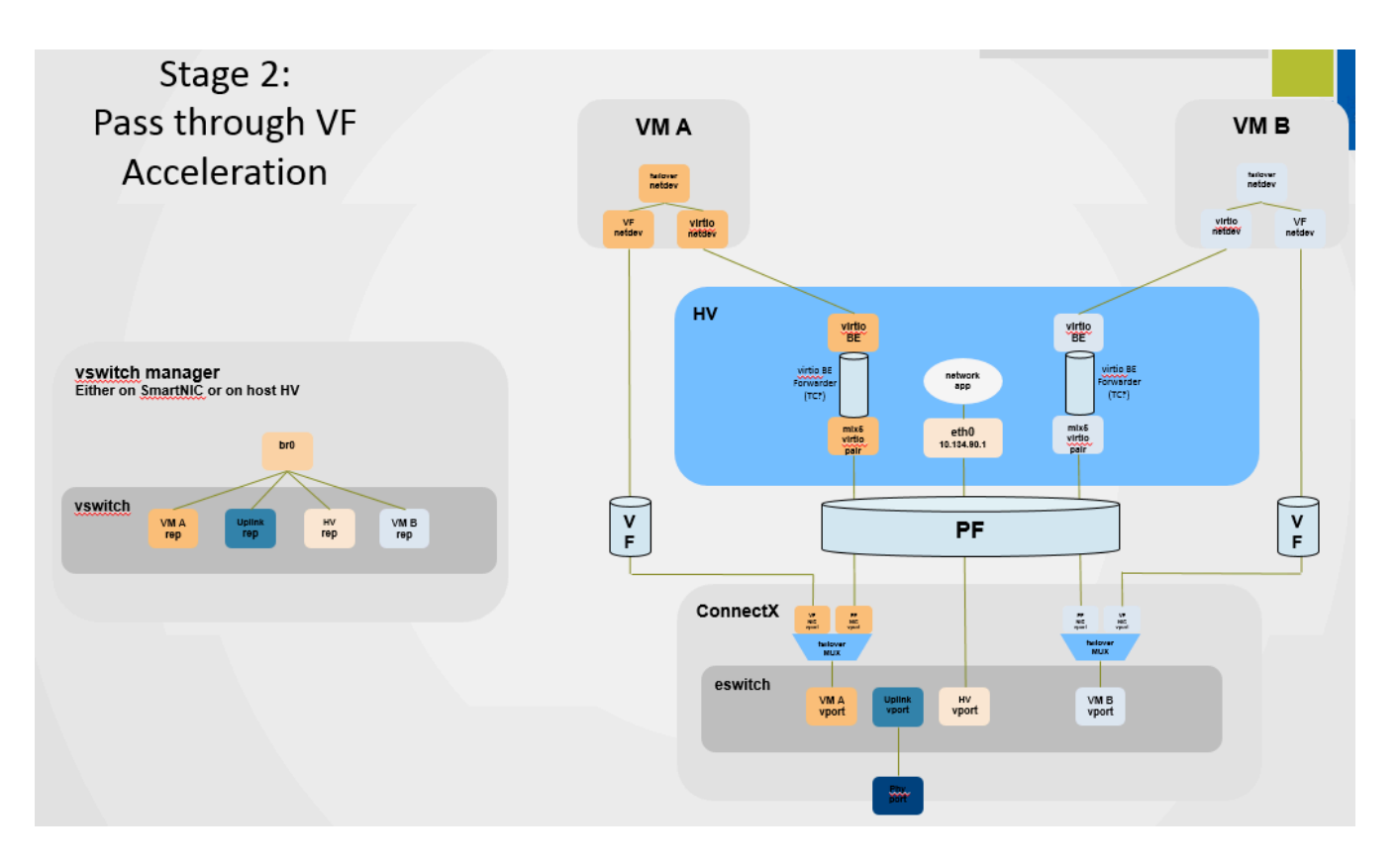

#### **Prerequisites**

- ConnectX-5 or higher adapter cards
- Hypervisor host with RedHat/CentOS minimal version of 8.0 with MLNX\_OFED minimal version of 5.4
- VMs that run on CentOS v8.0 or higher
- Hypervisor host with latest libvirt from <u>hhttps://libvirt.org/news.html#v6-1-0-2020-03-03</u>
- Hypervisor host with latest QEMU from <u>https://www.qemu.org/2021/04/30/qemu-6-0-0/</u>

This section consists of the following steps.

- 1. Host Servers Configuration.
- 2. VM OS Installation Using "virt-manager".
- 3. VFs to VMs Deployment.

- 4. ASAP<sup>2</sup> with OVS Deployment.
- 5. Live Migration with Paravirtual Path and Traffic.

# **Host Servers Configuration**

The following steps should be performed in both host servers.

- 1. Install RedHat/CentOS v8.0 on the host server. The CentOS 8.0 ISO image can be downloaded via <u>this</u> link.
- Connect the host servers to the Ethernet switch. Two host servers HV1 (eth0: 10.20.1.118) and HV2 (eth0: 10.20.1.119) connected via an Ethernet switch with switch ports configured/enabled VLAN. For example, vlan=100
- 3. Install the latest MLNX\_OFED version. Download and install NVIDIA MLNX\_OFED driver for distribution RHEL/CentOS 8.0.

# mount -o loop MLNX\_OFED\_LINIx-5.4-rhel8.0-x86\_64.iso /mnt
# cd /mnt
# ./mlnxofedinstall
# reboot

- 4. Configure the host server and NVIDIA NIC with SR-IOV as instructed here.
- 5. Configure the host server and NVIDIA NIC with sub-function as instructed <u>here</u> (<u>github.com/Mellanox/scalablefunctions/wiki</u>).

mlxconfig -d 0000:03:00.0 s PF\_BAR2\_ENABLE=0 \ PER\_PF\_NUM\_SF=1 PF\_TOTAL\_SF=64 PF\_SF\_BAR\_SIZE=8

Set the number of SFs same as that of VFs, as one SF-VF pair is used to attach to one VM.

6. Configure storage for VMs' images as shared.

The default location for VMs' images is /var/lib/libvirt/images, which is a shared location that is set up as an NFS directory in this PoC. For example:

# mount <nfs-server>:/opt/nfs/images /var/lib/libvirt/images

7. Set up the network bridge "installation" for VMs to enable external communication. VMs must be able to download and install extra required packages for external sources.

# cd /etc/sysconfig/network-scripts
# vim ifcfg-installation
DEVICE=installation
TYPE=Bridge
BOOTPROTO=dhcp
ONBOOT=yes
# vim ifcfg-eth0
BRIDGE=installation
# systemctl network restart

8. Download CentOS v8.0 ISO image for VM installation. Download CentOS v8.0 ISO image from one of the mirror sites to the local host.

# wget http://isoredirect.centos.org/centos/8/isos/x86\_64/CentOS-8-x86\_64-1905-dvd1.iso

#### VM OS installation Using "virt-manager"

1. Launch "virt-manager" to create a new VM. Click the icon as shown below.

# virt-manager

| 📾 💿 Virtual Machine Manager <@mti-swat9> | $\odot$   | × |
|------------------------------------------|-----------|---|
| File Edit View Help                      |           |   |
| 💽 🥅 Open 🕞 🛛 🖪 👻                         |           |   |
| Name 👻                                   | CPU usage |   |
| ▼ QEMU/KVM                               |           |   |
| ovs-01<br>Shutoff                        |           |   |
| ovs-02<br>Shutoff                        |           |   |
| QEMU/KVM: mti-swat12 - Not Connected     |           |   |
|                                          |           |   |
|                                          |           |   |

2. Choose "Local install media (ISO images or CDROM)".

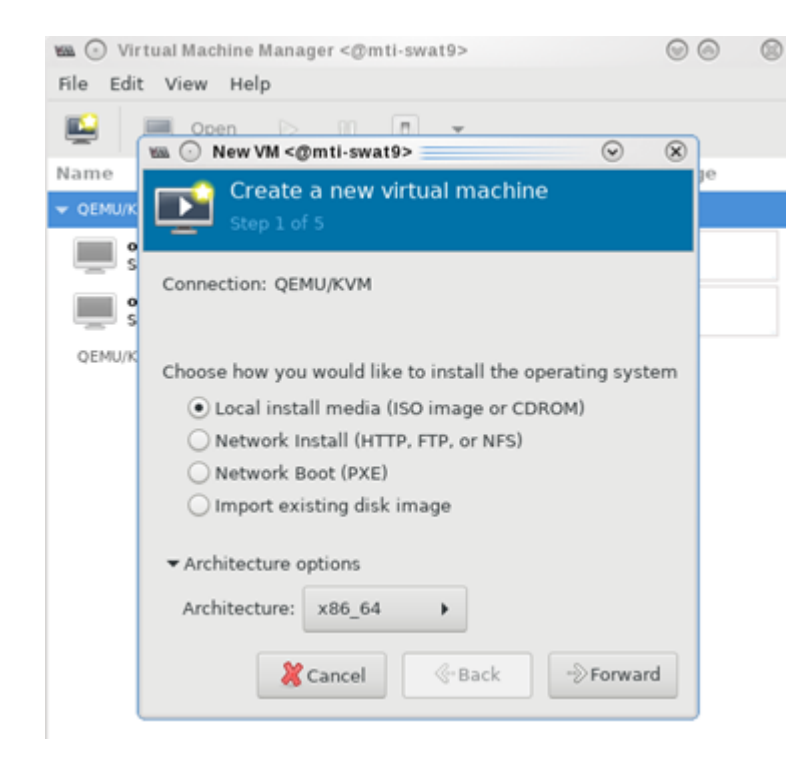

3. Specify the location of the downloaded CentOS 8.0 ISO image.

| Create a new virtual machine<br>Step 2 of 5 Locate your install media Use CDROM or DVD No device present  Use ISO image: (root/CentOS-7-x86_64-DVD-1804.iso  Create a new virtual machine Browse Browse  Automatically detect operating system based on install media OS type: Linux | ile Ed          | t View Help Open D II II - New VM <@mti-swat9>                                                  | 8 |
|----------------------------------------------------------------------------------------------------|-----------------|-------------------------------------------------------------------------------------------------|---|
| Locate your install media<br>Use CDROM or DVD<br>No device present *<br>Use ISO image:<br>/root/CentOS-7-x86_64-DVD-1804.iso * Browse<br>Automatically detect operating system based on install media<br>OS type: Linux                                                              | Þ               | Step 2 of 5                                                                                     |   |
| No device present ▼         ● Use ISO image:         /root/CentOS-7-x86_64-DVD-1804.iso         ▼         Browse                                                                                                    | Loca            | e your install media<br>Use CDROM or DVD                                                        |   |
| Automatically detect operating system based on install media<br>OS type: Linux                                                                                                    |                 | No device present 👻                                                                             |   |
| Automatically detect operating system based on install media<br>OS type: Linux                                                                                                    | G               | /root/CentOS-7-x86_64-DVD-1804.iso                                                              |   |
| Version: CentOS 7.0                                                                                                    | ♥ A<br>OS<br>Ve | utomatically detect operating system based on install media<br>type: Linux<br>rsion: CentOS 7.0 |   |

4. Fill in the fields under "Choose Memory and CPU settings" for the VM.

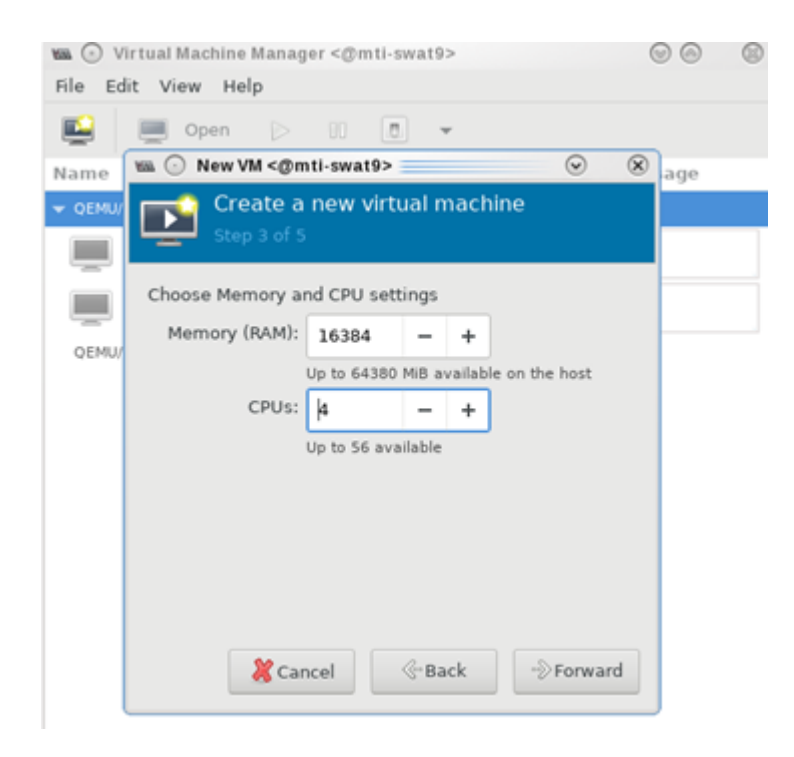

5. Create the disk image at the default root user location, for example: /var/lib/libvirt/images (NFS mount point). Make sure the storage is higher than 120GB and the virtual disk image is 60GB.

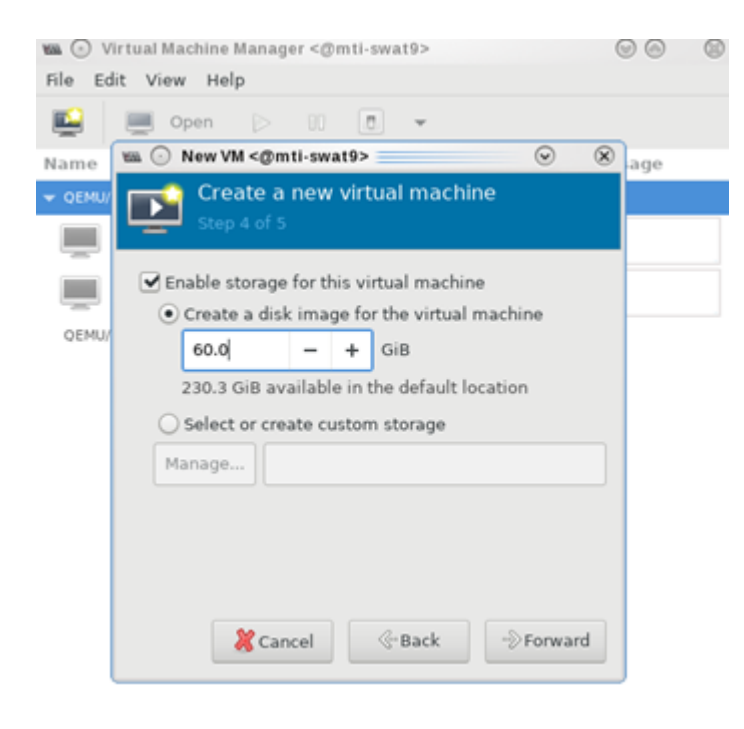

- 6. In the VM Name field, add "vm-01", and for the network selection, choose "Bridge installation: Host device eth0".
- 7. Click "vm-01", then "Open".

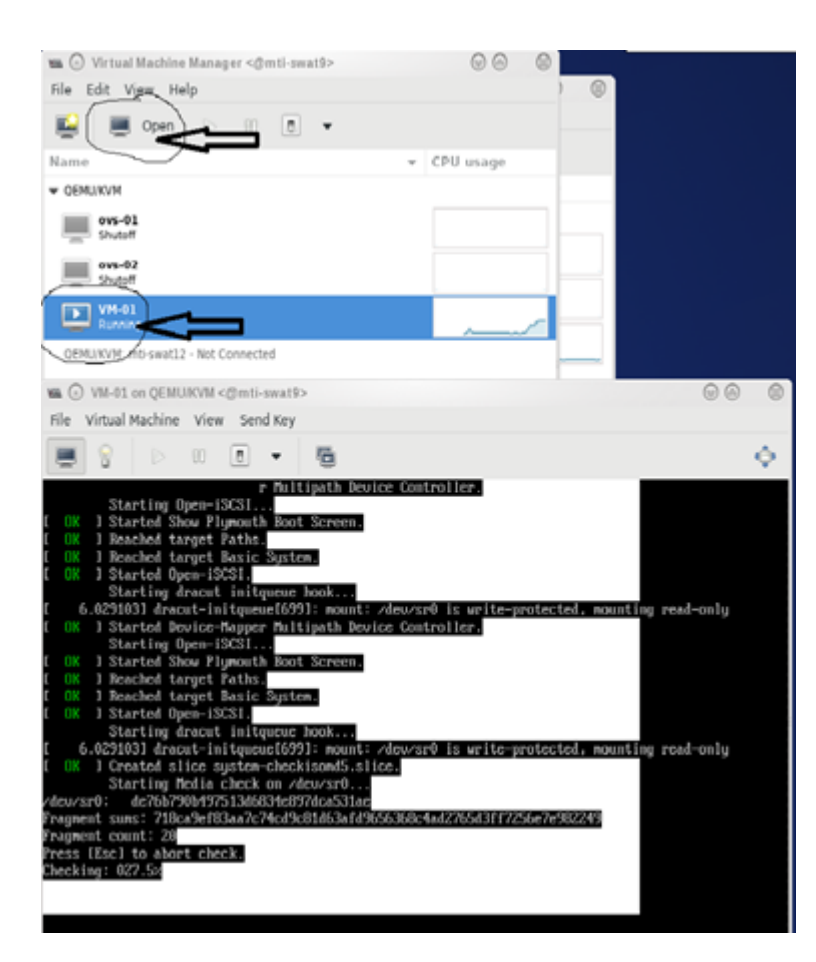

8. Follow the installation with "Minimal Install" and "Virtual Block Device" selection.

| O AN-67 OL DEMONIAN «DURT-INVELS»                                                                                                    |                                    | 0 |
|----------------------------------------------------------------------------------------------------|------------------------------------|---|
| file Virtual Machine View Send Key                                                                                                    |                                    |   |
| 🛢 🖇 D O 🔹 🖥                                                                                                    |                                    | ¢ |
|                                                                                                    |                                    |   |
| INSTALLATION DESTINATION                                                                                                    | CENTOS 7 INSTALLATION              |   |
| Device Selection                                                                                                    |                                    | 1 |
| Select the device(s) you'd like to install to. They will be left untouched until you click on the main menu's "Begin in<br>Local Standard Dials | stallation" button.                |   |
| 60 GB                                                                                                    |                                    |   |
|                                                                                                    |                                    |   |
| Virtio Block Device                                                                                                    |                                    | I |
| vda / 60 GiB free                                                                                                    |                                    | I |
| Disks left un<br>Specialized & Network Disks                                                                                                    | selected here will not be touched. |   |
| Add a disk                                                                                                    |                                    |   |
| Disks left um                                                                                                    | selected here will not be touched. |   |
| Other Storage Options                                                                                                    |                                    | I |
| Pertitioning                                                                                                    |                                    | I |
| Automatically compare partitioning.     Or will compare partitioning.                                                                           |                                    |   |
| Exception                                                                                                    |                                    | I |
| Encrypt my data. You'll set a passphrase next.                                                                                                  |                                    |   |
|                                                                                                    |                                    |   |
|                                                                                                    |                                    |   |
|                                                                                                    |                                    |   |
|                                                                                                    |                                    |   |
|                                                                                                    |                                    |   |

9. Click "Begin Installation".

| <b>B 8</b>   D 00 |                |                                                             |    |                                      |                              | \$                                     |
|-------------------|----------------|-------------------------------------------------------------|----|--------------------------------------|------------------------------|----------------------------------------|
|                   | INSTALLATION S | UMMARY                                                      |    |                                      | CENTOS 7 INS                 | TALLATION<br>Help                      |
| CentOS            | LOCALIZA       | TION                                                        |    |                                      |                              |                                        |
|                   | Θ              | DATE & TIME<br>Americas/New York Emezone                    | ## | KEYBOARD<br>English (US)             |                              |                                        |
|                   | á              | LANGUAGE SUPPORT<br>English (United States)                 |    |                                      |                              |                                        |
|                   | SOFTWAR        | RE                                                          |    |                                      |                              |                                        |
|                   | 0              | INSTALLATION SOURCE                                         | 6  | SOFTWARE SEL                         | ECTION                       |                                        |
|                   | SYSTEM         |                                                             |    |                                      |                              |                                        |
|                   | 2              | INSTALLATION DESTINATION<br>Automatic partitioning selected | Q  | KDUMP<br>Kdump is enabled            |                              |                                        |
|                   | ÷              | NETWORK & HOST NAME<br>Not connected                        |    | SECURITY POLIC<br>No profile selecte | d T                          |                                        |
|                   |                |                                                             |    |                                      |                              | п                                      |
|                   |                |                                                             |    |                                      | 1                            | $\mathbf{V}$                           |
|                   |                |                                                             | ,  | Out<br>Ve worlt touch your dis       | Beg<br>As until you click 'B | n installation<br>legin Installation'. |

- 10. Reboot VM "vm-01" after installation is completed.
- 11. Use the VM's console terminal to enable external communication.

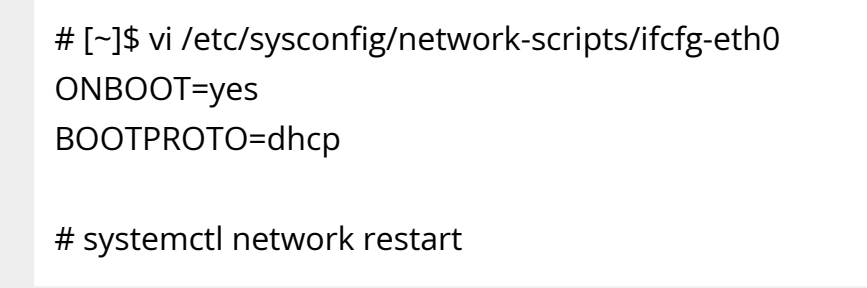

12. Shut down VM "vm-01" and clone it to VM "vm-02".

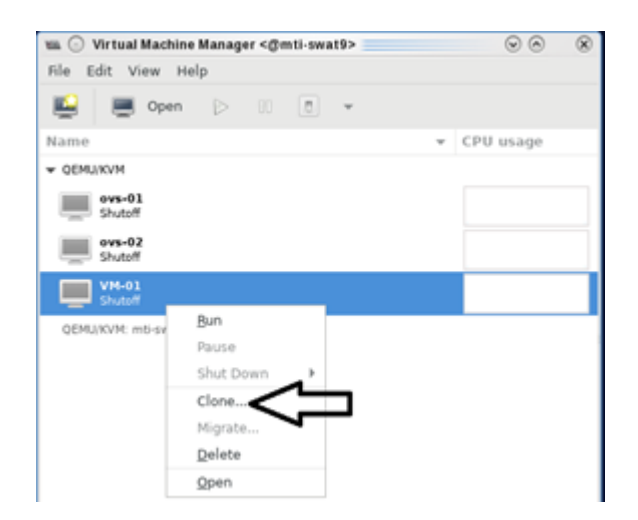

13. Clone the virtual disk VM-01.qcow to VM-02.qcow.

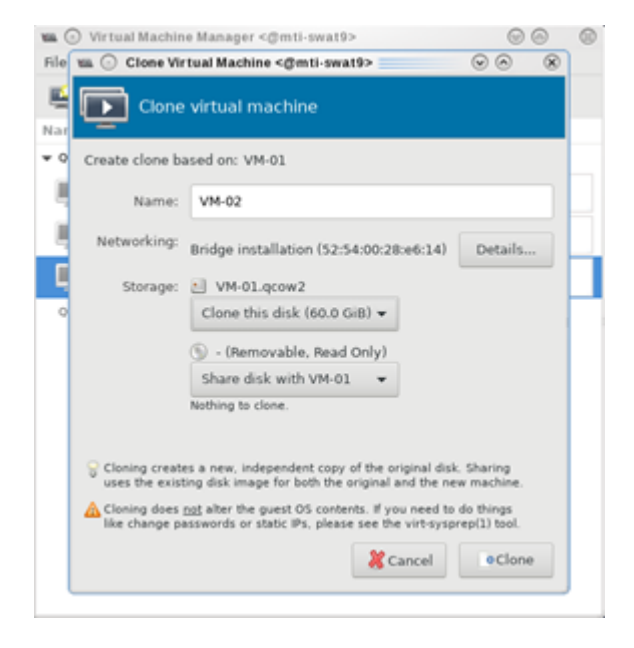

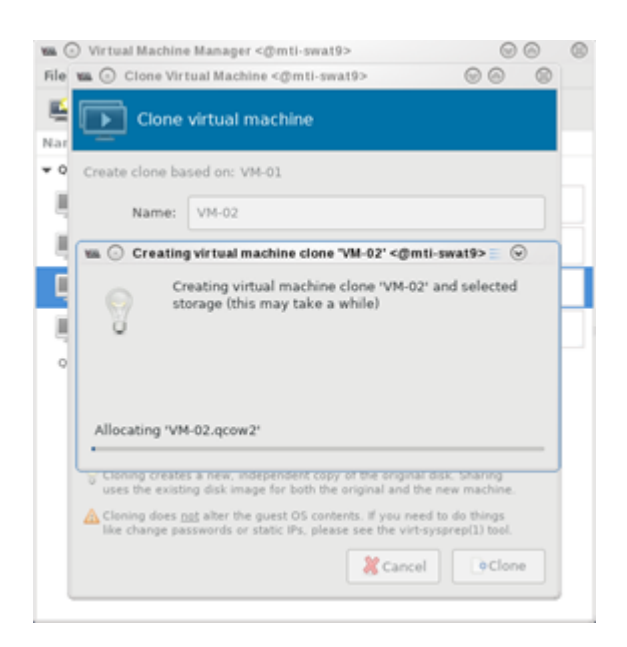

- 14. Test the VM installation and migration without VFs.
  - 1. Boot both VMs and run ping to each other.

[root@vm-01]# ping 10.20.4.8 [root@vm-02]# ping 10.20.4.20

2. Perform live migration using the "virsh" command line on HV1 where VM "vm-01" resides.

3. Perform live migration.

[root@HV1]# virsh migrate --live --unsafe --persistent --verbose VM-01 qemu+ssh://HV2/system

4. Verify that vm-01 is migrated and resides at HV2.

| [root@HV2]# virsh listall |  |
|---------------------------|--|
| ld Name State             |  |

- 1 VM-01 running
- 2 VM-02 running

# VFs to VMs Deployment

1. Make sure SR-IOV is enabled and VFs are available.

[root@HV2]# lspci -D | grep Mellanox 0000:06:00.0 Ethernet controller: Mellanox Technologies MT27800 Family [ConnectX-5] 0000:06:00.1 Ethernet controller: Mellanox Technologies MT27800 Family [ConnectX-5 Virtual Function] 0000:06:00.2 Ethernet controller: Mellanox Technologies MT27800 Family [ConnectX-5 Virtual Function] 0000:06:00.3 Ethernet controller: Mellanox Technologies MT27800 Family [ConnectX-5 Virtual Function] 0000:06:00.4 Ethernet controller: Mellanox Technologies MT27800 Family [ConnectX-5 Virtual Function]

Enable the usage of VF2 "0000:06:00.3" and VF3 "0000:06:00.4" to assign to VM-01 and VM-02 respectively.

- 2. Attach VF to VM with XML file using "virsh" command line.
  - 1. Create VM-01-vf.xml and VM-02-vf.xml files to assign VF1 to VM-01 and VF2 to VM-02 as "hostdev" with MAC-address assigned.

```
root@HV1]# cat VM-01-vf.xml
<interface type='hostdev' managed='yes'>
<mac address='52:54:00:53:53:53'/>
<source>
<address type='pci' domain='0x0000' bus='0x06' slot='0x00' function='0x1'/>
</source>
<address type='pci' domain='0x0000' bus='0x00' slot='0x0c' function='0x0'/>
</interface>
[root@HV2]# cat VM-02-vf.xml
<interface type='hostdev' managed='yes'>
<mac address='52:54:00:54:54:54'/>
<source>
<address type='pci' domain='0x0000' bus='0x06' slot='0x00' function='0x2'/>
</source>
<address type='pci' domain='0x0000' bus='0x00' slot='0x0c' function='0x0'/>
</interface>
```

- 2. Assign the VF to the VM by running the "virsh" command line.
  - 1. Before attaching the VF, VM-01 and VM-02 should have a single network interface.

[root@VM-02]# ip link show
1: lo: <LOOPBACK,UP,LOWER\_UP> mtu 65536 qdisc noqueue state
UNKNOWN mode DEFAULT group default qlen 1000
link/loopback 00:00:00:00:00 brd 00:00:00:00:00
2: ens3: <BROADCAST,MULTICAST,UP,LOWER\_UP> mtu 1500 qdisc
noqueue state UP mode DEFAULT group default qlen 1000
link/ether 52:54:00:06:83:8a brd ff:ff:ff:ff:ff

2. On HV1 host, assign VF1 to VM-01.

[root@HV1]# virsh attach-device VM-01 VM-01-vf.xml Device attached successfully 3. On HV2 host, assign VF2 to VM-02.

[root@HV2]# virsh attach-device VM-02 VM-02-vf.xml Device attached successfully

4. After attaching the VFs, VM-01 and VM-02 should have two network interfaces. The second interface "ens12" is the VF with the MAC-address assigned.

[root@VM-02]# ip link show 1: lo: <LOOPBACK,UP,LOWER\_UP> mtu 65536 qdisc noqueue state UNKNOWN mode DEFAULT group default qlen 1000 link/loopback 00:00:00:00:00 brd 00:00:00:00:00 2: ens3: <BROADCAST,MULTICAST,UP,LOWER\_UP> mtu 1500 qdisc noqueue state UP mode DEFAULT group default qlen 1000 link/ether 52:54:00:06:83:8a brd ff:ff:ff:ff:ff 3: ens12: <BROADCAST,MULTICAST,UP,LOWER\_UP> mtu 1500 qdisc mq state UP mode DEFAULT group default qlen 1000 link/ether 52:54:00:54:54:54 brd ff:ff:ff:ff:ff

3. Connect to VMs console, configure the IP address of the VF network interface and run traffic.

Install iperf, configure the IP address and run traffic between them on both VMs.

[root@VM-01]# yum -y install iperf3

```
•••
```

**Resolving Dependencies** 

--> Running transaction check

---> Package iperf3.x86\_64 0:3.1.7-2.el7 will be installed

•••

[root@VM-01]# ip addr add 11.11.11.1 dev ens12

```
[root@VM-02]# yum -y install iperf3
...
Resolving Dependencies
--> Running transaction check
---> Package iperf3.x86_64 0:3.1.7-2.el7 will be installed
...
[root@VM-02]# ip addr add 11.11.11.2 dev ens12
[root@VM-02]# ping 11.11.11.
64 bytes from 11.11.11.1: icmp_seq=1 ttl=64 time=0.046 ms
64 bytes from 11.11.11.1: icmp_seq=2 ttl=64 time=0.039 ms
[root@VM-02]# iperf3 -s -f m
-------
Server listening on 5201
------
```

# **NVIDIA ASAP2 with OVS Deployment**

Perform the NVIDIA ASAP<sup>2</sup> installation and configuration on both HV1 and HV2.

1. Download, build and install OpenvSwitch-2.12.0.

root@HV1]# wget https://www.openvswitch.org/releases/openvswitch-2.15.0.tar.gz [root@HV1]# tar -xzf openvswitch-2.15.0.tar.gz [root@HV1]# cd openvswitch-2.15.0 [root@HV1]# ./boot.sh [root@HV1]# ./configure [root@HV1]# make -j32; make install [root@HV1]# export PATH=\$PATH:/usr/local/share/openvswitch/scripts

- 2. Configure OVS with a single vSwitch "ovs-sriov" with hw-offload=true and tcpolicy=verbose.
  - 1. Create OVS "ovs-sriov" and set hw-offload=true and tc-policy=verbose

[root@HV1]# export PATH=\$PATH:/usr/local/share/openvswitch/scripts [root@HV1]# ovs-ctl start

[root@HV1]# ovs-vsctl add-br ovs-sriov

[root@HV1]# ovs-vsctl set Open\_vSwitch . other\_config:hw-offload=true [root@HV1]# ovs-vsctl set Open\_vSwitch . other\_config:tc-policy=verbose [root@HV1]# ovs-vsctl set Open\_vSwitch . other\_config:max-idle=100000 [root@HV1]# ovs-ctl restart [root@HV1]# ovs-vsctl get Open\_vSwitch . other\_config {hw-offload="true", tc-policy=verbose}

2. Enable SR-IOV and SWITCHDEV mode by executing "asap\_config.sh" script for PF port 1.

[root@HV1] cat asap\_config.sh echo "Configure ASAP & VSWITCH OFFLOAD" devlink dev eswitch set pci/0000:\${pci}.0 mode switchdev ethtool -K \$pf hw-tc-offload on ip link set dev \$pf up # Number of Virtual Functions NUM\_VFS=2 # Mellanox NIC ID HCA=MT27800 pci=\$(lspci |grep Mellanox |grep \$HCA |head -n1|awk '{print \$1}' | sed s/\.o\\$//g) pf=\$(ls -l /sys/class/net/| grep \$pci|awk '{print \$9}' | head -n1) echo "pci=\$pci pf=\$pf HCA=\$HCA" sh -c "echo \$NUM\_VFS > /sys/class/net/\${pf}/device/sriov\_numvfs" Ispci|grep Mell Is -I /sys/class/net/ ovs-vsctl show ovs-dpctl show

3. Create a sub-function on PF port 1 with the script "create\_sf.sh".

[root@HV1] cat create\_sf.sh # Number of Sub-Functions NUM\_SFS=2 HCA=MT27800 pci=\$(lspci | grep Mellanox | grep "\$HCA" | head -n1 | awk '{print \$1}' | sed s/\.<mark>0\\$</mark>//g) DEV=0000:\$pci.0 for ((i=1; i<=\$NUM\_SFS; i++)); do /opt/mellanox/iproute2/sbin/mlxdevm port add pci/0000:\${pci}.0 \ flavour pcisf pfnum 0 sfnum \$i /opt/mellanox/iproute2/sbin/mlxdevm port function set en6s0f0pf0sf\$i state active done [root@HV1]./create\_sf.sh [root@HV1] ip link ... 47: en6s0f0pf0sf0: <BROADCAST,MULTICAST,UP,LOWER\_UP> mtu 1500 gdisc mg state UP mode DEFAULT group default glen 1000 link/ether 7e:94:e9:79:48:0b brd ff:ff:ff:ff:ff:ff 48: enp6s0f0s0: <BROADCAST,MULTICAST,UP,LOWER\_UP> mtu 1500 qdisc mq state UP mode DEFAULT group default glen 1000 link/ether 36:76:c1:f9:3e:5d brd ff:ff:ff:ff:ff:ff

49: en6s0f0pf0sf1: <BROADCAST,MULTICAST,UP,LOWER\_UP> mtu 1500 qdisc mq state UP mode DEFAULT group default qlen 1000 link/ether 96:03:d2:f1:27:f6 brd ff:ff:ff:ff:ff 50: enp6s0f0s1: <BROADCAST,MULTICAST,UP,LOWER\_UP> mtu 1500 qdisc mq state UP mode DEFAULT group default qlen 1000 link/ether 62:f0:68:a5:79:cb brd ff:ff:ff:ff:ff

#### NOTES:

======

There are 2 new SF netdevices (enp6s0f0s0, enp6s0f0s1) and their representors netdevices (en6s0f0pf0sf0, en6s0f0pf0sf1) created

4. Rename the sub-function's netdevices.

Rename sub function's netdevices so that both source and destination systems can have same name.

[root@HV1]
\$ ip link set eth0 down
\$ ip link set eth0 name meth0
\$ ip link set meth0 up

\$ ip link set eth1 down\$ ip link set eth1 name meth1\$ ip link set meth1 up

\$ ip link set eth2 down\$ ip link set eth2 name meth2\$ ip link set meth2 up

\$ ip link set eth3 down\$ ip link set eth3 name meth3\$ ip link set meth3 up

# Live Migration with Paravirtual Path and Traffic

1. Create bonding devices of VF and sub-function (SF) representors.

#### NOTES:

======

bond0 is bond device of sf1's representor (primary slave) and vf0's representor bond1 is bond device of sf2's representor (primary slave) and vf1's representor

[root@HV1]# ./bond\_setup.sh bond0 en6s0f0pf0sf0 ens2\_0 [root@HV1]# ./bond\_setup.sh bond1 en6s0f0pf0sf1 ens2\_1

[root@HV1]# cat ./bond\_setup.sh

BOND=\$1

# put here two SF/VF reps for which you want to share the block SFR1=\$2 VFR2=\$3

tc qdisc del dev \$BOND ingress tc qdisc del dev \$SFR1 ingress tc qdisc del dev \$VFR2 ingress

ip link set dev \$SFR1 nomaster ip link set dev \$VFR2 nomaster ip link del \$BOND

ip link add name \$BOND type bond

ip link set dev \$SFR1 down ip link set dev \$VFR2 down

ip link set dev \$BOND type bond mode active-backup ip link set dev \$SFR1 master \$BOND ip link set dev \$VFR2 master \$BOND

# make SFR1 the primary - this is paravirtual path

echo \$SFR1 > /sys/class/net/\$BOND/bonding/primary

ip link set dev \$SFR1 up ip link set dev \$VFR2 up ip link set dev \$BOND up

2. Add Uplink "ens2" and bonding devices to "ovs-sriov" bridge.

[root@HV1]# ovs-vsctl add-port ovs-sriov ens2 [root@HV1]# ovs-vsctl add-port ovs-sriov bond0 tag=100 [root@HV1]# ovs-vsctl add-port ovs-sriov bond1 tag=100

- 3. Modify the VM-01's xml file to have the default SF's macvtap-based virtio netdevice.
  - 1. Edit VM-01 configuration with the same MAC address assigned to VF-1.
  - 2. Make sure the alias name has the prefix "ua-".

Insert below configuration to VM-01.

[root@HV1]# virsh edit VM-01

<interface type='direct'> <mac address='52:54:00:53:53:53'/> <source dev='enp6s0f0s0' mode='passthrough'/> <target dev='macvtap0'/> <model type='virtio'/> <teaming type='persistent'/> <alias name='ua-net0'/> <address type='pci' domain='0x0000' bus='0x05' slot='0x00' function='0x0'/> </interface>

- 3. Edit VM-02 configuration with the same MAC address assigned to VF-2.
- 4. Make sure the alias name has the prefix "ua-".

Insert below configuration to VM-01. [root@HV1]# virsh edit VM-02 <interface type='direct'> <mac address='52:54:00:54:54:54'/> <source dev='enp6s0f0s1' mode='passthrough'/> <target dev='macvtap1'/> <model type='virtio'/> <alias name='ua-net1'/> <address type='pci' domain='0x0000' bus='0x06' slot='0x00' function='0x0'/> </interface>

4. Restart the VMs and verify that the PV path exists in both VMs and that it is accessible.

Each VM should have two extra netdevs, such as: eth0, eth1 where eth0 is master and eth1 is automatically enslaved to eth0.

[root@VM-01] ip link show 1: lo: <LOOPBACK,UP,LOWER\_UP> mtu 65536 qdisc noqueue state UNKNOWN mode DEFAULT qlen 1000 link/loopback 00:00:00:00:00 brd 00:00:00:00:00 2: ens3: <BROADCAST,MULTICAST,UP,LOWER\_UP> mtu 1500 qdisc pfifo\_fast state UP mode DEFAULT qlen 1000 link/ether 52:54:00:1c:91:0a brd ff:ff:ff:ff:ff 3: eth0: <BROADCAST,MULTICAST> mtu 1500 qdisc noop state DOWN mode DEFAULT qlen 1000 link/ether 52:54:00:53:53:53 brd ff:ff:ff:ff:ff 4: eth1: <BROADCAST,MULTICAST> mtu 1500 qdisc noop master eth0 state DOWN mode DEFAULT qlen 1000 link/ether 52:54:00:53:53:53 brd ff:ff:ff:ff:ff:ff

1. Configure the IP address and run iperf on VMs over SF PF path.

[root@VM-01]# ip addr add 11.11.11.1 dev eth0 [root@VM-01]# iperf3 -s -f m

```
[root@VM-02]# ip addr add 11.11.11.2 dev eth0
[root@VM-02]# ping 11.11.11.1
[root@VM-02]# iperf3 -c 11.11.11.1 -P 4 -t 600 -i 1
```

2. Modify the XML file of the VFs to link to the persistent device of the SFs.

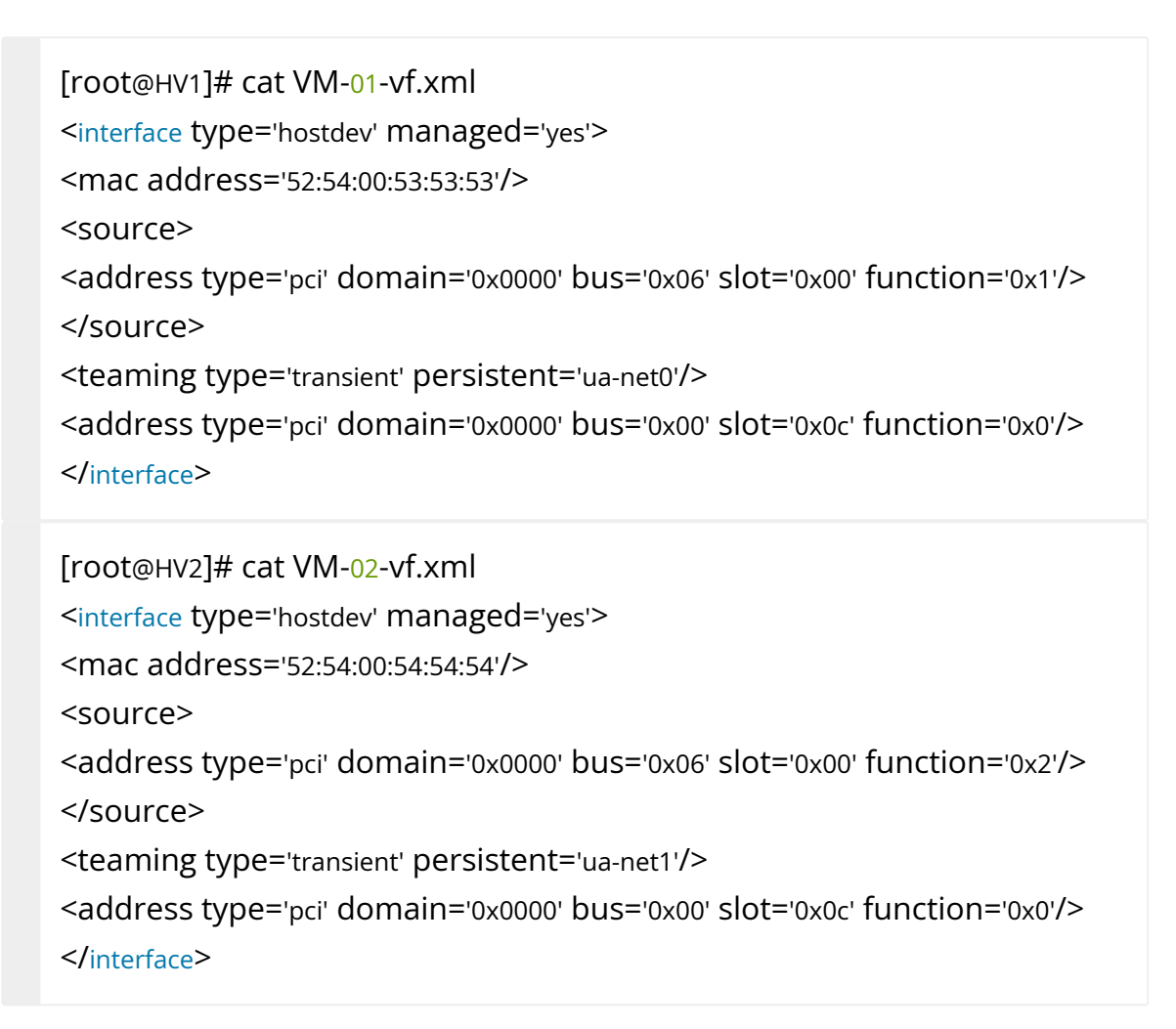

3. Attach VFs to VMs VM-01 and VM-02, and switch to the direct path in HyperVisors HV1 and HV2. I/O traffic should continue after the VFs have been successfully attached to the VMs.

[root@HV1] virsh attach-device VM-01 VM-01-vf.xml; echo ens2\_0 >
/sys/class/net/bond0/bonding/active\_slave

Device attached successfully

[root@HV2] virsh attach-device VM-02 VM-02-vf.xml; echo ens2\_1 > /sys/class/net/bond1/bonding/active\_slave Device attached successfully

Each VM should have one extra netdev from the attached VF that is automatically enslaved to eth0.

[root@VM-01] ip link show 1: lo: <LOOPBACK,UP,LOWER\_UP> mtu 65536 qdisc noqueue state UNKNOWN mode DEFAULT glen 1000 link/loopback 00:00:00:00:00 brd 00:00:00:00:00:00 2: ens3: <BROADCAST,MULTICAST,UP,LOWER\_UP> mtu 1500 qdisc pfifo\_fast state UP mode DEFAULT glen 1000 link/ether 52:54:00:1c:91:0a brd ff:ff:ff:ff:ff:ff:ff 3: eth0: <BROADCAST,MULTICAST> mtu 1500 qdisc noop state DOWN mode DEFAULT glen 1000 link/ether 52:54:00:53:53:53 brd ff:ff:ff:ff:ff:ff 4: eth1: <BROADCAST,MULTICAST> mtu 1500 qdisc noop master eth0 state DOWN mode DEFAULT glen 1000 link/ether 52:54:00:53:53:53 brd ff:ff:ff:ff:ff:ff:ff 5: ens12: <BROADCAST,MULTICAST> mtu 1500 gdisc noop master eth0 state DOWN mode DEFAULT glen 1000 link/ether 52:54:00:53:53:53 brd ff:ff:ff:ff:ff:ff

5. Detach VF from VM, switch to SF PV path in HyperVisors HV1 and HV2. I/O traffic should pause 0.5s and then resume.

root@HV1] virsh detach-device VM-01 VM-01-vf.xml; echo en6s0f0pf0sf0 > /sys/class/net/bond0/bonding/active\_slave Device detached successfully

6. Perform Live Migration on VM-01. iperf traffic should run as usual.

[root@HV1] virsh migrate --live --unsafe --persistent --verbose VM-01 qemu+ssh://HV2/system

7. Attach VF to VM again and switch to the direct path in HyperVisor. I/O traffic should run as usual.

[root@HV2] virsh attach-device VM-01 VM-01-vf.xml; echo ens2\_0 > /sys/class/net/bond0/bonding/active\_slave Device attached successfully

© Copyright 2024, NVIDIA. PDF Generated on 06/06/2024